### COMMENT TELECHARGER UNE VIDEO DE YOUTUBE AVEC MOZILLA FIREFOX ET LE MODULE COMPLEMENTAIRE DOWNLOAD HELPER ?

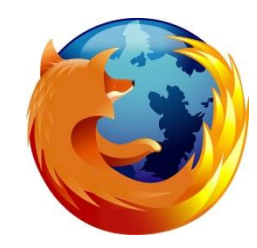

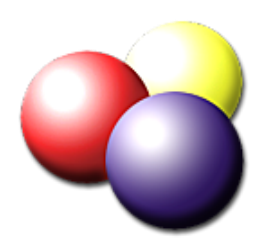

Pierre Binet Collège Jean Fernel Clermont

#### Télécharger tout d'abord **MOZILLA FIREFOX**. (la dernière version est la 12)

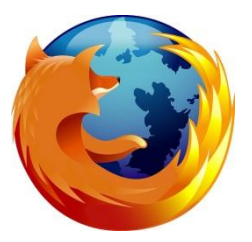

#### Installer complètement le navigateur.

Éteindre, puis rallumer votre ordinateur si c'est nécessaire.

#### Il faut ensuite installer le module complémentaire DOWNLOAD HELPER.

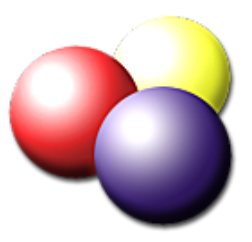

#### Ouvrir Mozilla puis cliquer sur l'onglet <u>Firefox</u> en haut à gauche.

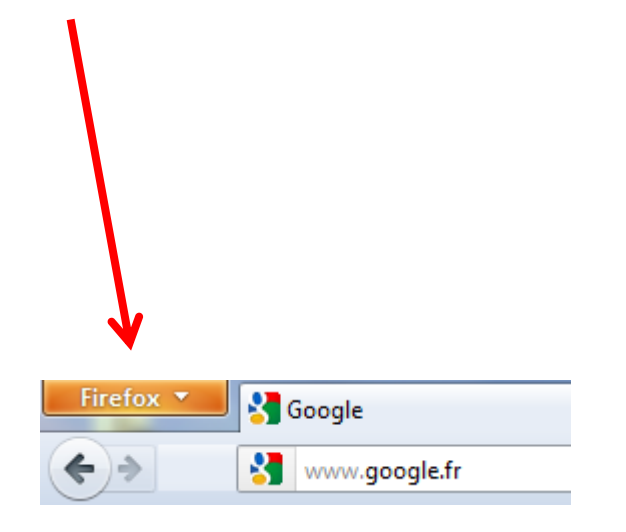

#### Cliquer sur *Modules complémentaires*.

| 90 | Arrêter la navigation privée Ctrl+Maj+P |   | Historique 🕨 🕨          |  |
|----|-----------------------------------------|---|-------------------------|--|
|    | Édition 🎤 🖺 💼 🕨                         |   | Téléchargements         |  |
|    | Rechercher dans la page                 | * | Modules complémentaires |  |
|    | Enregistrer sous                        |   | Options •               |  |
|    | Envoyer un lien vers la page            |   | Aide 🕨                  |  |
|    | Imprimer >                              |   |                         |  |
|    | Développement Web                       |   |                         |  |
|    | Plein écran                             |   |                         |  |
|    | Configurer Sync                         |   |                         |  |
| ×  | Quitter                                 |   |                         |  |

#### Dans l'onglet <u>Catalogue</u> cliquer sur <u>Recommandé pour vous Qu'est-ce que c'est?</u>

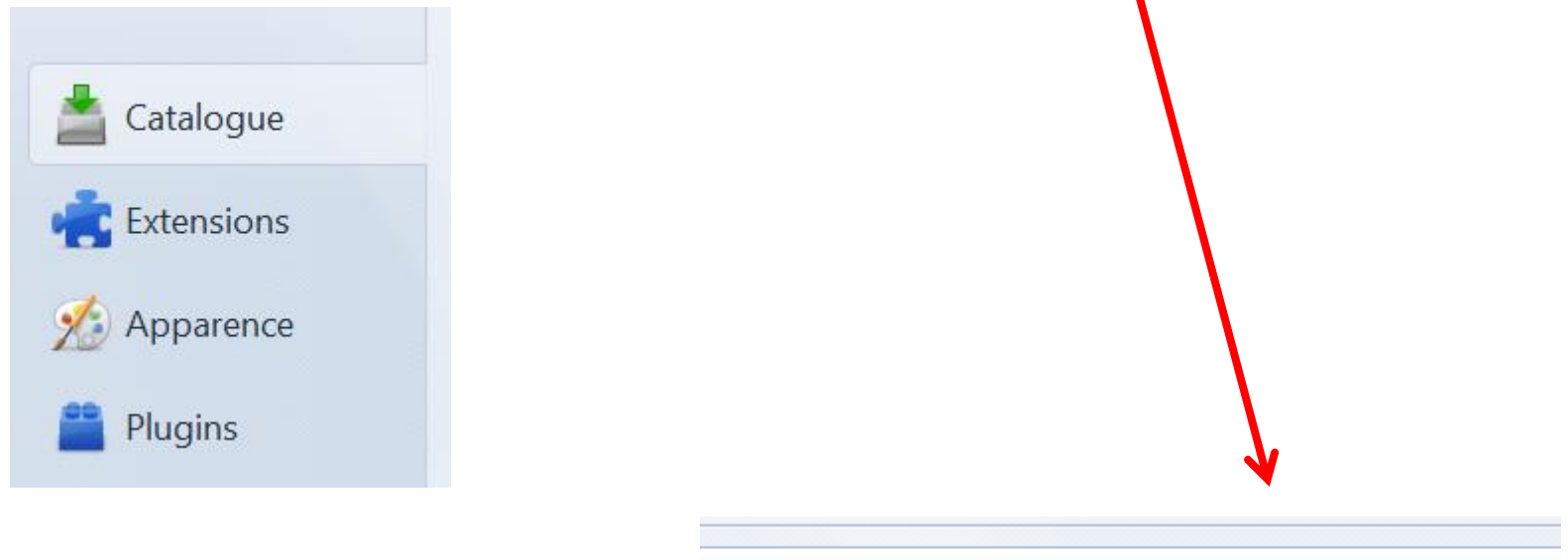

Recommandé pour vous <u>Qu'est-ce que c'est ?</u>

#### CATÉGORIES

| Alertes et mises à jour   | > |  |  |  |
|---------------------------|---|--|--|--|
| Apparence                 | > |  |  |  |
| Développement web         | > |  |  |  |
| Flux, nouvelles et blogs  | > |  |  |  |
| Gestion des téléchargeme> |   |  |  |  |
| Jeux & divertissements    | > |  |  |  |
| Marque-pages              | > |  |  |  |
| Onglets                   | > |  |  |  |
| Outils linguistiques      | > |  |  |  |
| Photos, musique et vidéos | > |  |  |  |
| Shopping                  | > |  |  |  |
| Social et communication   | > |  |  |  |
| Sécurité et vie privée    | > |  |  |  |
| Autres                    | > |  |  |  |

Remonter en haut de la page puis cliquer sur <u>Gestion des</u> <u>téléchargements</u>.

## Plusieurs modules de téléchargement sont proposés.

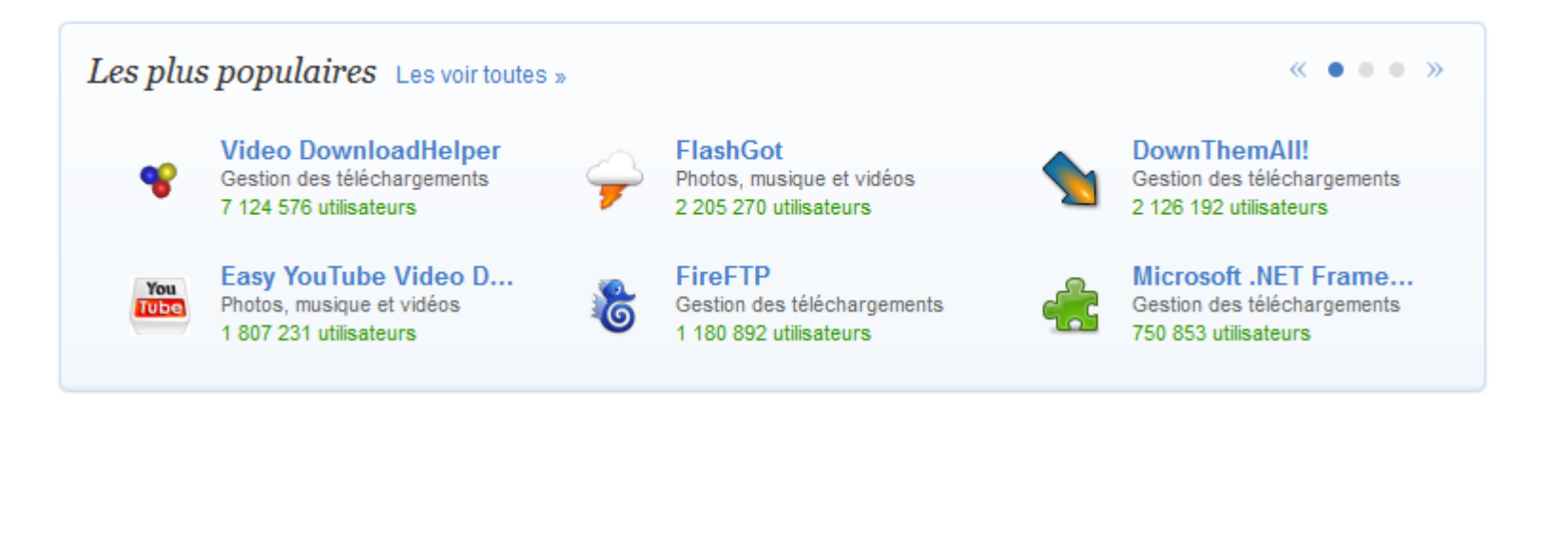

## Cliquer sur <u>Ajouter à Firefox</u> afin de télécharger le module **DownloadHelper**.

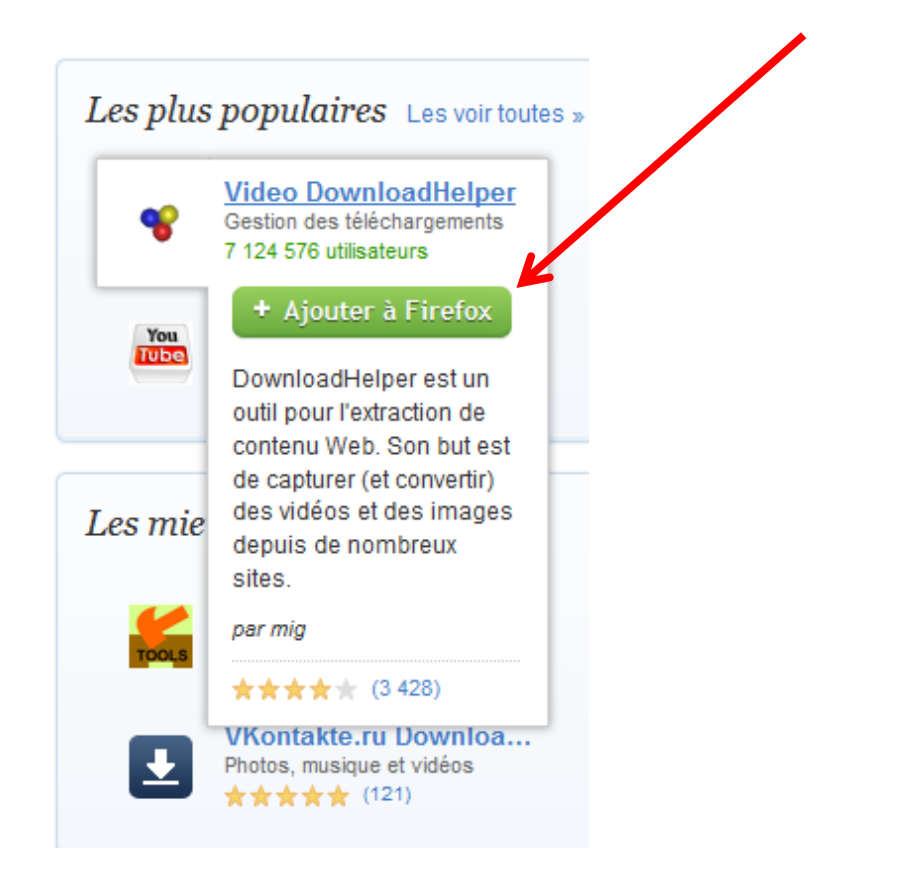

#### Cette fenêtre s'ouvre, cliquer sur Installer maintenant.

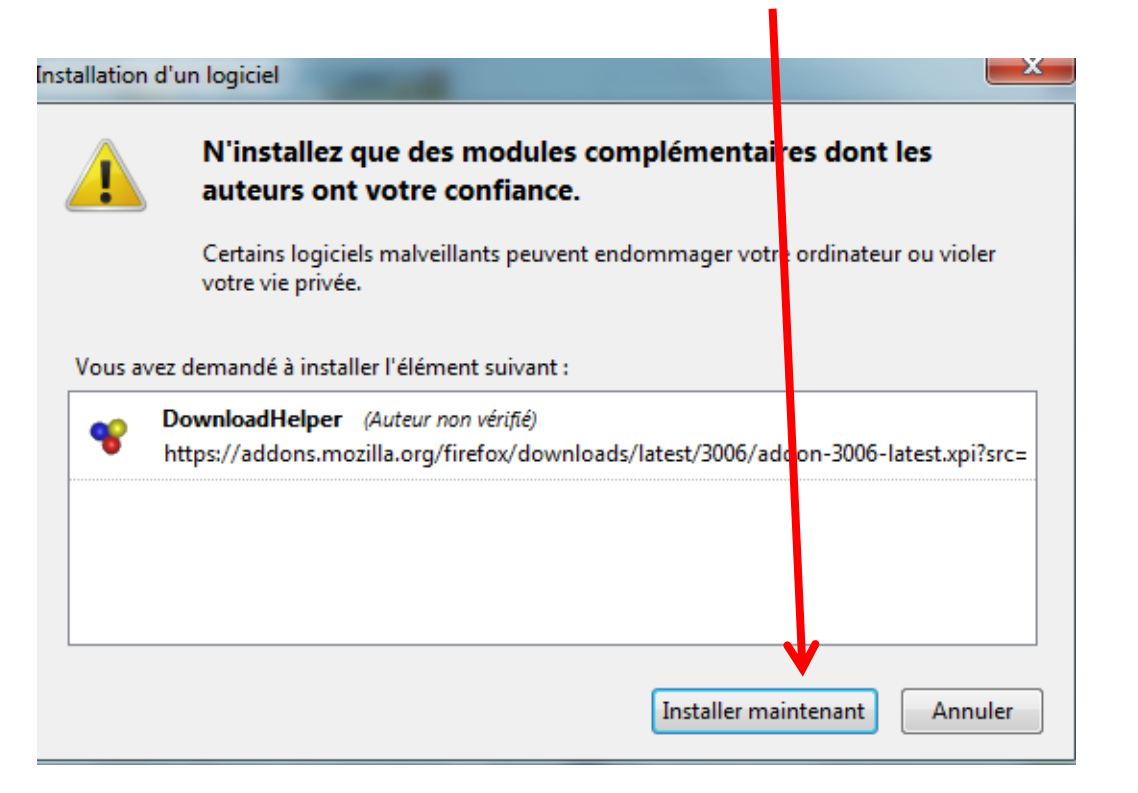

#### Cliquer sur <u>redémarrer maintenant</u>.

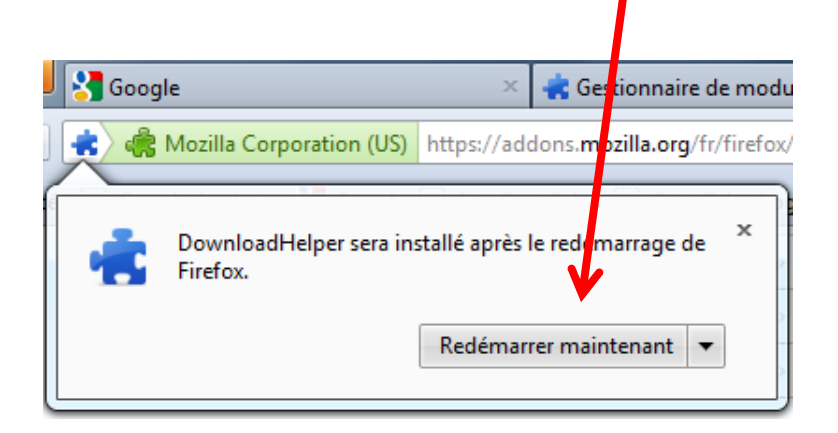

Lorsqu'on redémarre **Mozilla**, on peut voir le logo du module **DownloadHelper** à gauche de la barre des adresses. Il a donc été correctement installé.

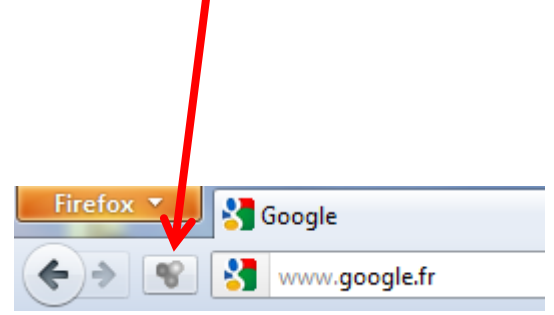

#### On peut maintenant aller sur **Youtube**, commencer à visionner une vidéo puis la télécharger en cliquant sur <u>la petite flèche</u>...

| DЖ  | × .                | D Jubiläum "20 Jahre KUNST HAUS WIEN" +                                                          |                       |            |   |                   |            |
|-----|--------------------|--------------------------------------------------------------------------------------------------|-----------------------|------------|---|-------------------|------------|
|     |                    | (1) www.youtube.com/watch?v=3GJELOvcRZg                                                          |                       |            |   |                   |            |
| olu | You<br>Tube<br>You | Medium] Jubiläum _20 Jahre KUNST HAUS WIENmp4<br>[480p] Jubiläum _20 Jahre KUNST HAUS WIENflv    |                       |            |   |                   |            |
|     | You<br>You         | [360p] Jubiläum _20 Jahre KUNST HAUS WIEN _flv<br>[240p] Jubiläum _20 Jahre KUNST HAUS WIEN _flv | ndertwasser interview | v          | Q | Parcourir   Films | Ajouter un |
|     |                    | Jubiläum _20 Jahre KUNST HAUS WIENflv<br>Jubiläum _20 Jahre KUNST HAUS WIENflv                   | "20 Jahre k           |            |   |                   |            |
|     |                    | Jubiläum _20 Jahre KUNST HAUS WIENflv                                                            | S'abonner             | 4 vidéos 🔻 |   |                   |            |

### ... à droite du logo de **DownloadHelper**.

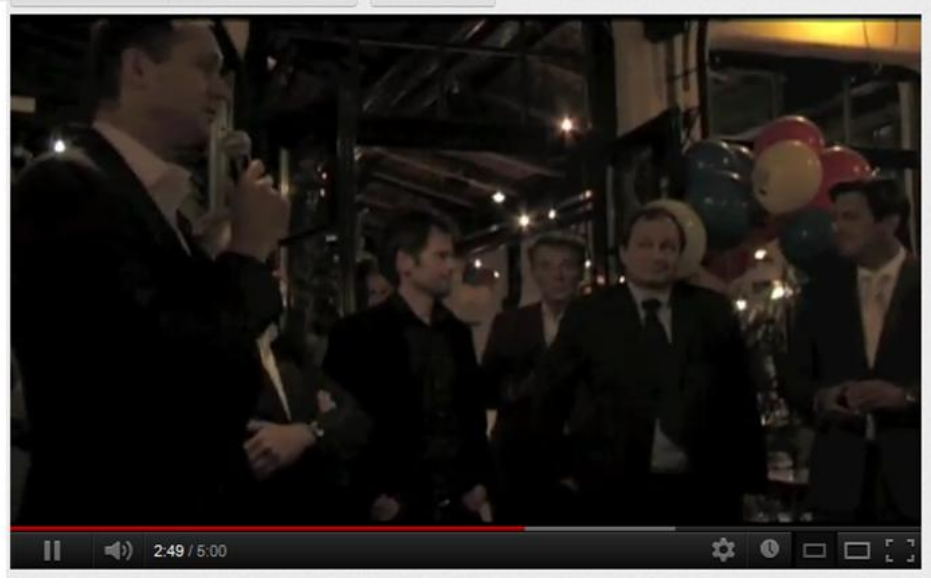

On peut choisir différents formats. Choisir de préférence le format le plus grand précédé du logo

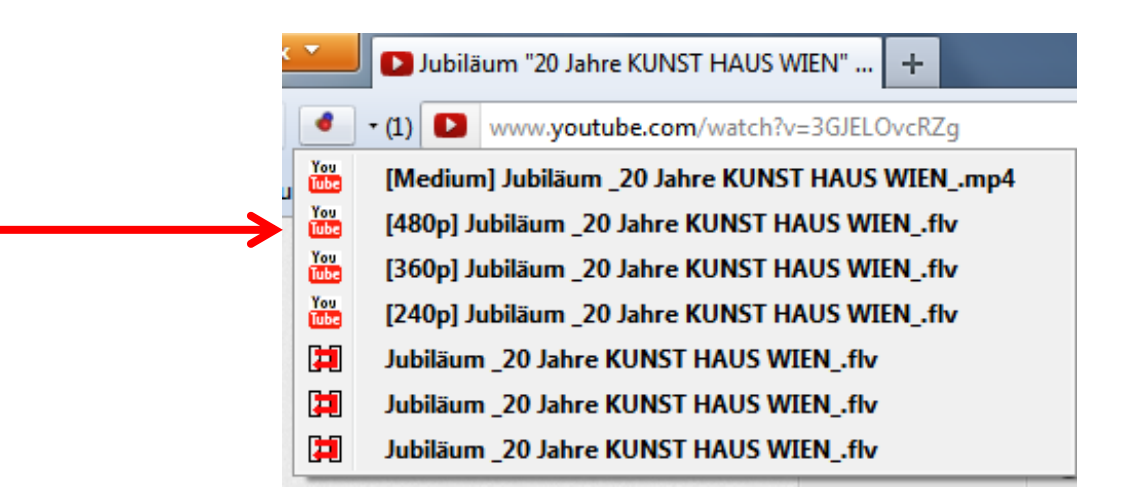

#### Cliquer sur le format souhaité.

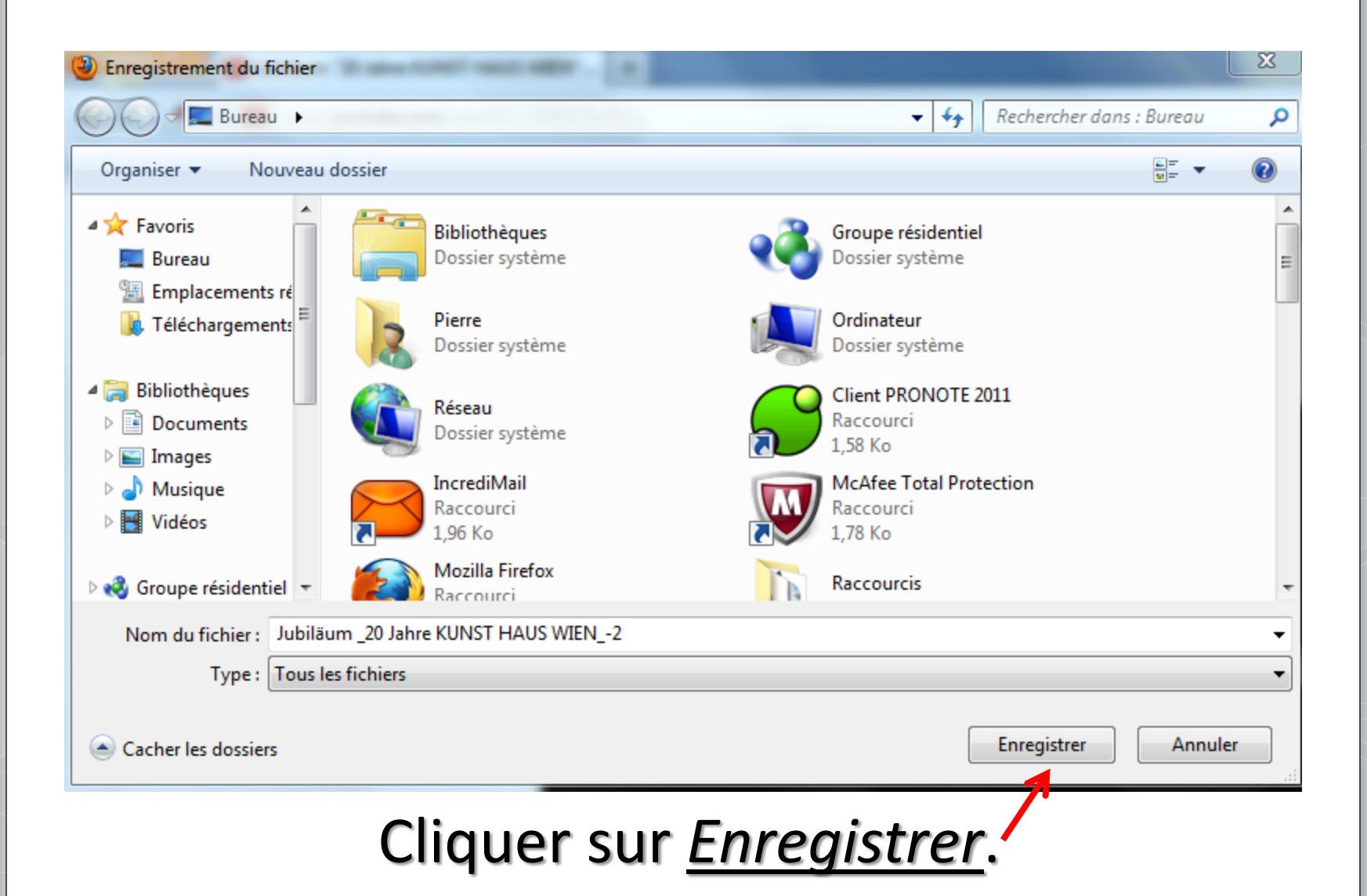

Mais il y a une façon encore plus rapide de procéder. On peut télécharger la vidéo en cliquant sur la <u>petite flèche</u> à gauche du titre.

#### Puis il faut cliquer sur <u>Téléchargement</u> rapide.

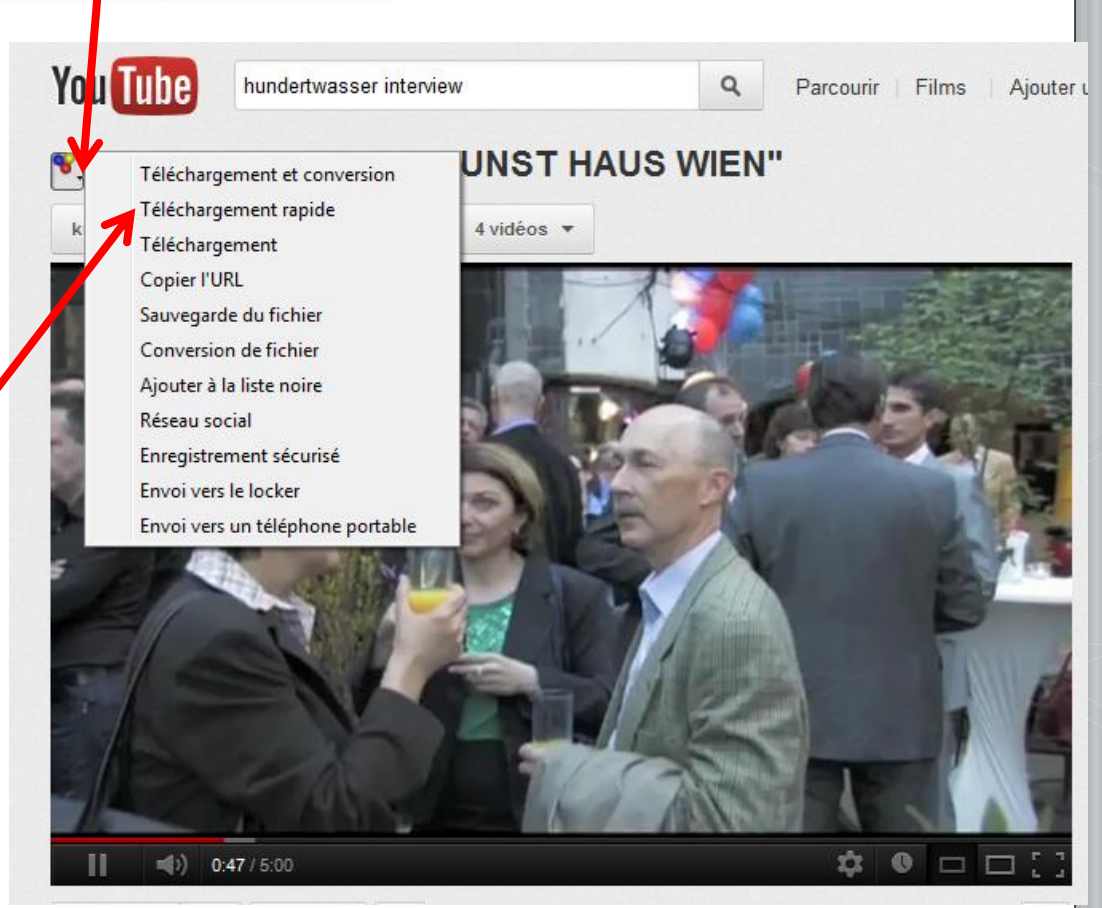

#### La vidéo se télécharge aussitôt !

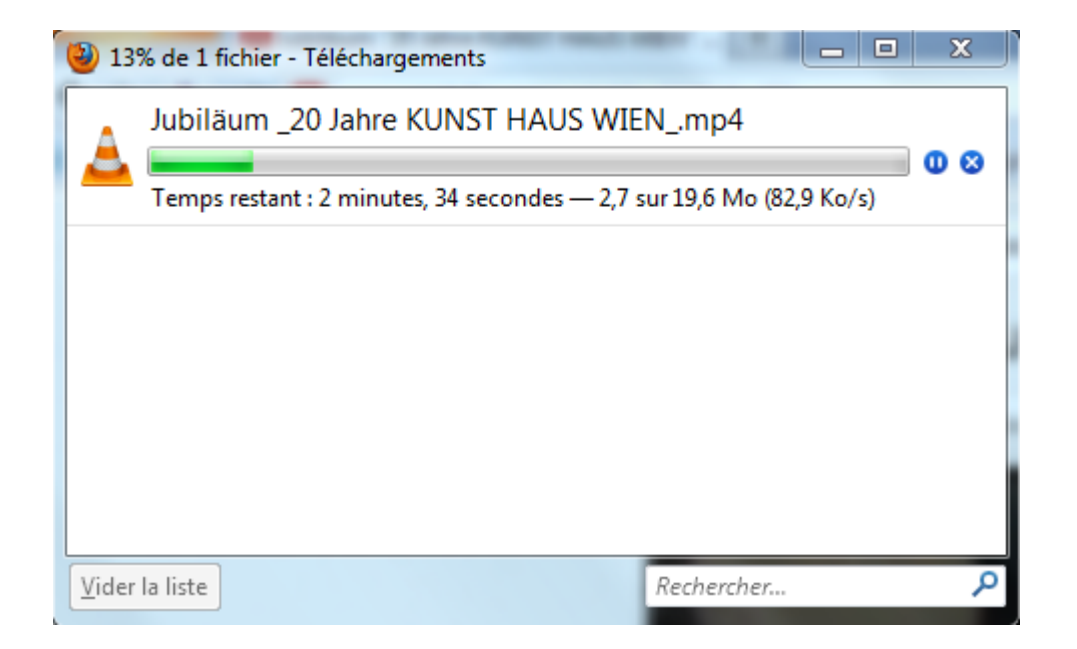

# Important ! Afin de retrouver rapidement la vidéo enregistrée, vous pouvez paramétrer

l'emplacement de vos téléchargement en cliquant sur <u>Options</u>, puis sur <u>Général</u>.

A vous de choisir l'emplacement voulu.

| O                                                                       | otions                                                         |                 |                       |                    |                                           |                | _          |               | - 23 |
|-------------------------------------------------------------------------|----------------------------------------------------------------|-----------------|-----------------------|--------------------|-------------------------------------------|----------------|------------|---------------|------|
|                                                                         |                                                                |                 | 页                     |                    | 90                                        |                | $\bigcirc$ | ÷             |      |
|                                                                         | Général                                                        | Onglets         | Contenu               | Applications       | Vie privée                                | Sécurité       | Sync       | Avancé        |      |
|                                                                         | Démarrag                                                       | je              |                       |                    |                                           |                |            |               |      |
|                                                                         | Au <u>d</u> émarrage de Firefox : Afficher ma page d'accueil 👻 |                 |                       |                    |                                           |                |            |               |      |
|                                                                         | 🗌 N                                                            | e pas charg     | er <u>l</u> es onglet | s tant qu'ils ne s | ont pas sélect                            | ionnés         |            |               |      |
|                                                                         | P <u>ag</u> e d'ao                                             | cueil : htt     | p://www.go            | ogle.fr/           |                                           |                |            |               |      |
| Page co <u>u</u> rante <u>M</u> arque-page <u>R</u> estaurer la configu |                                                                |                 |                       |                    |                                           | juration par d | éfaut      |               |      |
|                                                                         | Télécharg                                                      | jements         |                       |                    |                                           |                |            |               |      |
|                                                                         | ✓ Affick                                                       | her la fenêtr   | e Télécharge          | ements lors du t   | éléchargemer                              | nt d'un fichie | er         |               |      |
| La refermer lorsque tous les téléchargements sont terminés              |                                                                |                 |                       |                    |                                           |                |            |               |      |
|                                                                         | • E <u>n</u> reg                                               | jistrer les fic | hiers dans le         | dossier 🚺 '        | Téléchargeme                              | ints           |            | Parcou        | ırir |
|                                                                         |                                                                |                 |                       |                    |                                           |                |            |               |      |
|                                                                         | Modules                                                        | complémer       | taires                |                    |                                           |                |            |               |      |
|                                                                         | Modifie les options pour vos modules                           |                 |                       |                    | <u>G</u> érer les modules complémentaires |                |            |               |      |
|                                                                         |                                                                |                 |                       |                    |                                           |                |            |               |      |
|                                                                         |                                                                |                 |                       |                    |                                           |                |            |               |      |
|                                                                         |                                                                |                 |                       |                    |                                           |                |            |               |      |
|                                                                         |                                                                |                 |                       |                    |                                           |                |            |               |      |
|                                                                         |                                                                |                 |                       |                    |                                           | ОК             | Annule     | er A <u>i</u> | de   |

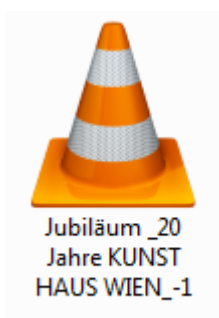

#### La vidéo enregistrée est au format **flv**. Elle peut être lue par le lecteur universel **VLC**